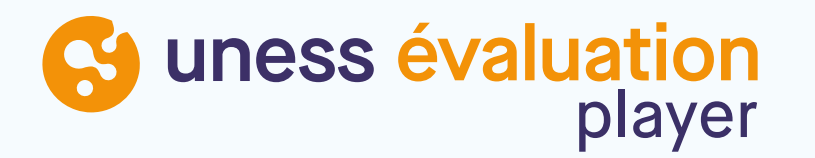

# **EVALUATION:**

Se connecter à UNESS Evaluation avec votre e-mail universitaire

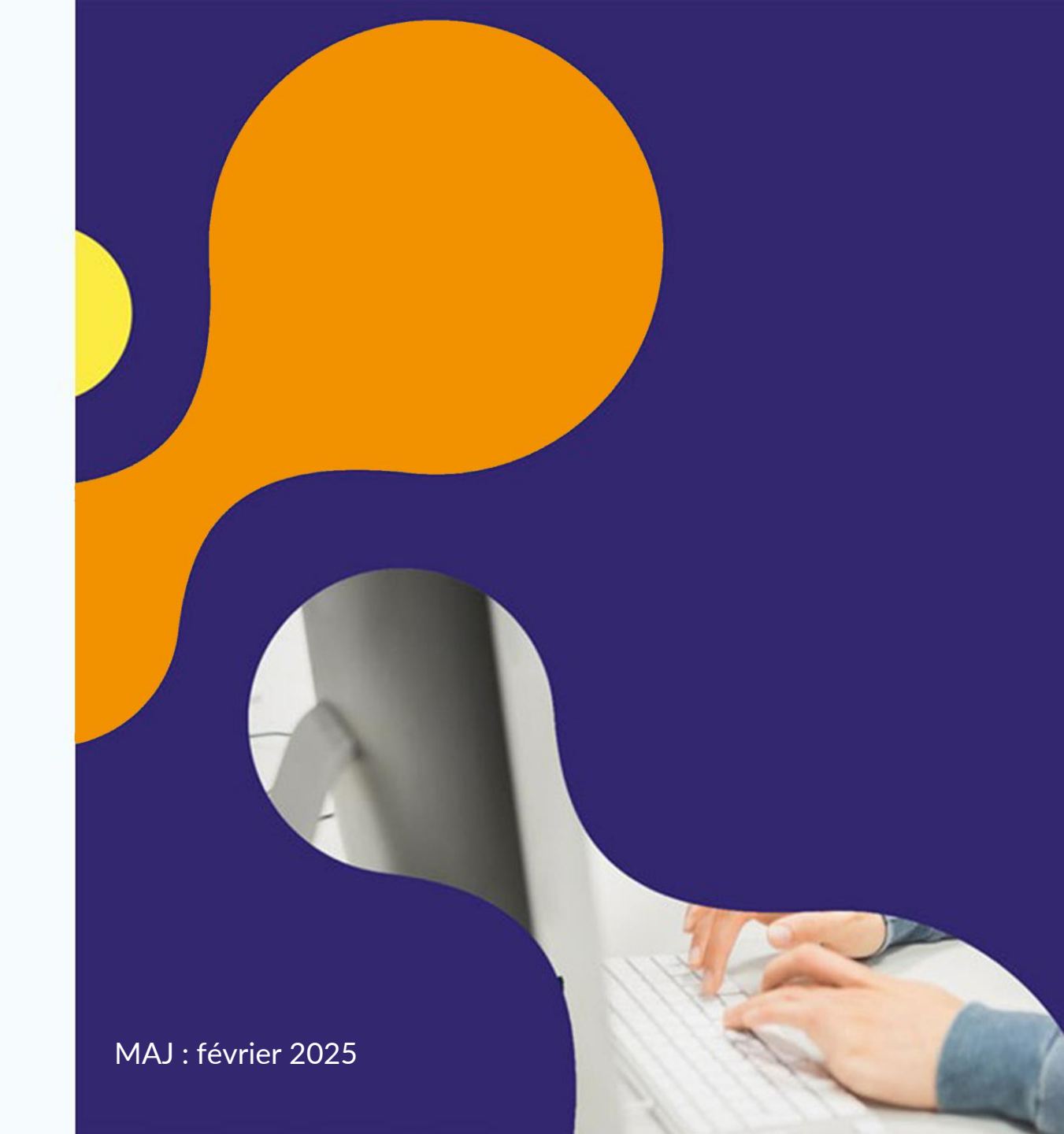

#### Prérequis et références

- Avoir accès à son mail universitaire
- Connaître ses identifiants universitaires (ENT)

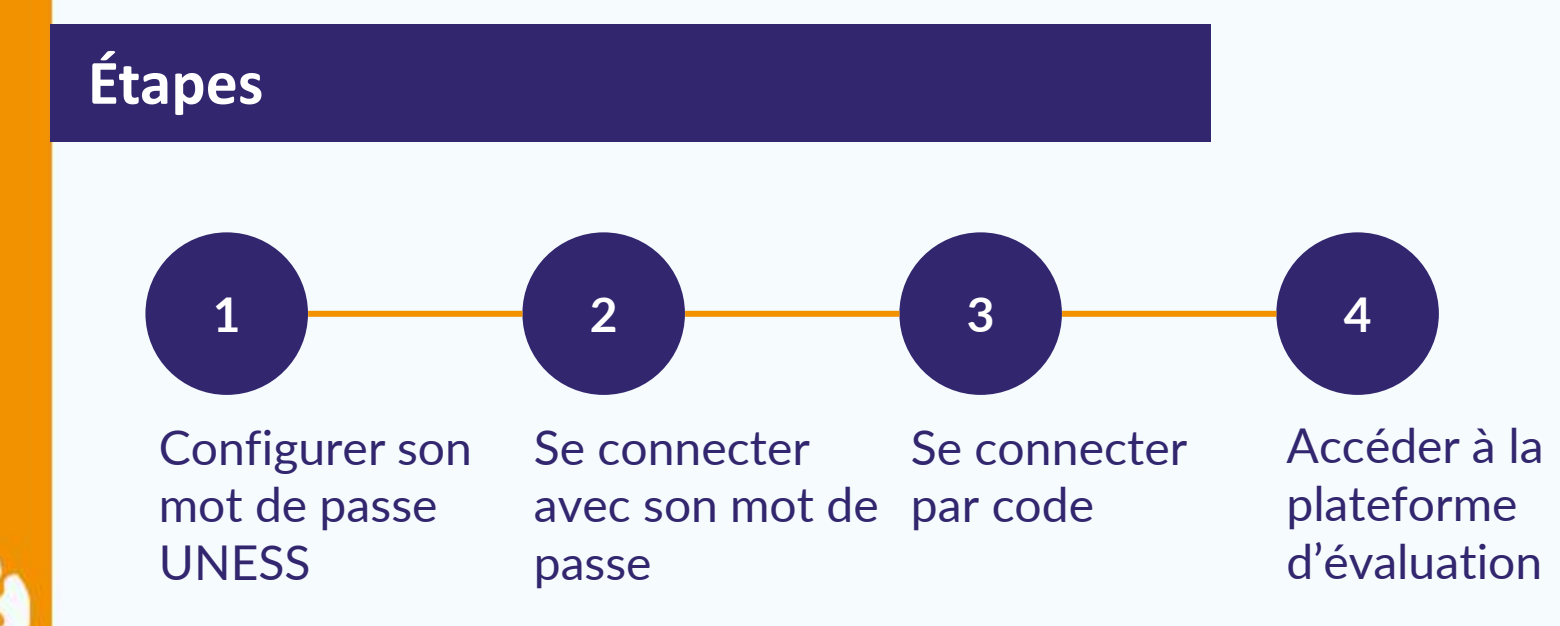

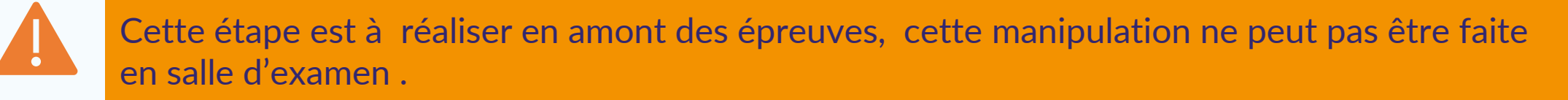

- 1. Se rendre sur le site portail.uness.fr
- 2. Puis cliquer sur « Connectez vous ».
- 3. Renseignez votre adresse mail universitaire dans la fenêtre et cliquez sur « se connecter » ex: prenom.nom@etu.sorbonne-universite.fr ou prenom.nom@universite-paris-saclay.fr

|   |                                                      |   | Uness Université<br>numérique<br>en santé et sport.                                                    |
|---|------------------------------------------------------|---|----------------------------------------------------------------------------------------------------|
|   | 2 uness                                              | 3 | (D) cockpit                                                                                            |
| 2 | <b>BIENVENUE</b> DANS L'ENVIRONNEMENT <b>UNESS</b> ! |   | Bienvenue !<br>Veuillez saisir votre adresse e-mail pour vous connecter ou<br>créer votre compte UNESS |
|   | CONNECTEZ-VOUS                                       |   | Votre adresse email*                                                                                   |
|   | Pour en savoir plus                                  |   | SE CONNECTER                                                                                           |

Attention ! si possible copiez le mail pour éviter les erreurs (- ou \_, etu avant ou après l'@...)

- 4. Lors de votre première connexion, vous devez vous authentifier avec les identifiants fournis par votre université (qui vous permettent d'accéder à votre ENT et à votre boite mail universitaire). Pour cela cliquez sur « Continuer »
- 5. Choisissez votre université dans le menu déroulant puis cliquez sur « Sélection »

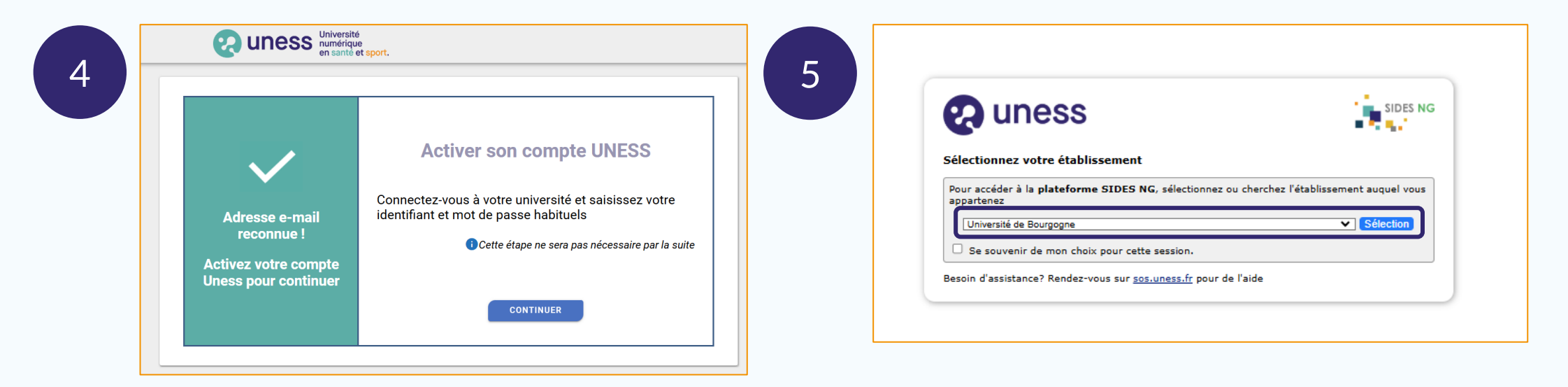

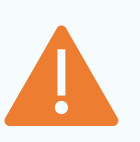

Lorsque vous arrivez sur la fenêtre de connexion de votre université, vérifiez qu'il s'agit de la bonne université (ex. Sorbonne université vs Université Paris Saclay). Si ce n'est pas le cas, c'est que vous vous êtes trompé dans le menu déroulant. Dans ce cas revenez en arrière.

6. Rentrez vos identifiants universitaires puis connectez vous.

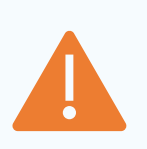

À l'Uness nous n'avons aucune information concernant vos identifiants universitaires. Si vous ne les connaissez pas ou que vous les avez oubliés, contactez le service informatique de votre université (souvent un lien sur « mot de passe oublié »).

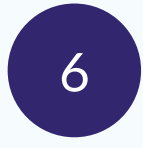

All and a second second second

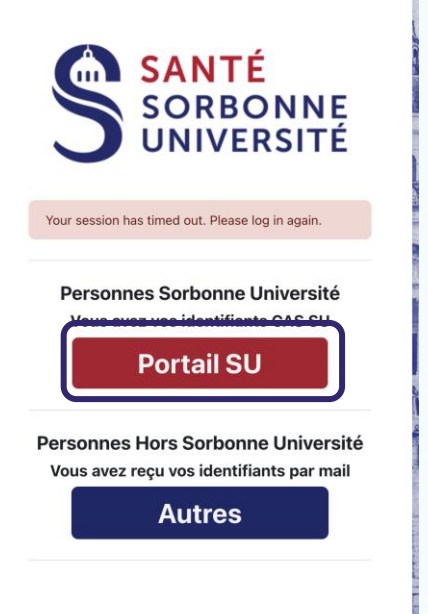

| Bienven        | ue sur le portail d'authentification | > Etudiants                              |
|----------------|--------------------------------------|------------------------------------------|
|                |                                      | > Personnels FL                          |
|                | Votes identificant                   | > Personnels FM                          |
| ě              | votre identifiant                    | > Personnels FSI                         |
| P              | Votre mot de passe                   | > Personnels services communiversitaires |
| Options avance | zées                                 |                                          |
|                | Connexion                            |                                          |

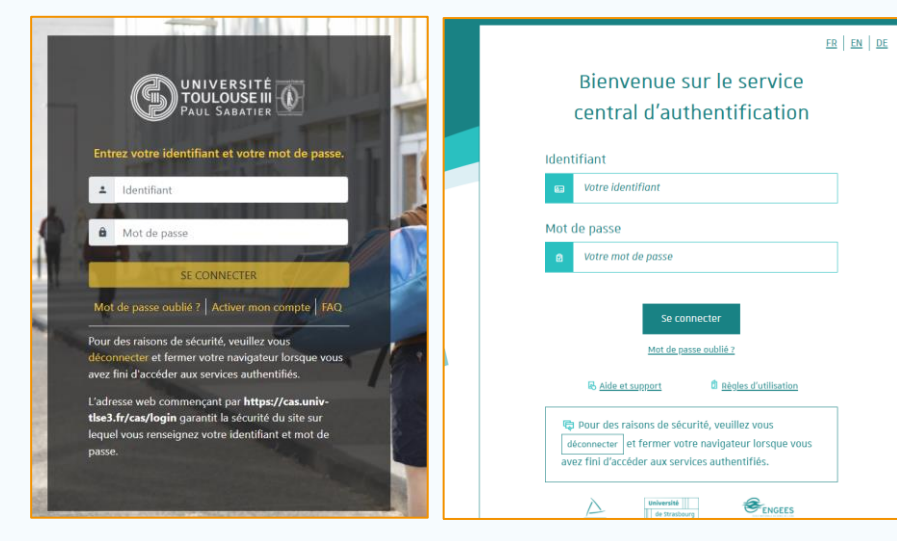

- 7. Si votre authentification sur la page de votre université a fonctionné vous arrivez sur cette page. Copiez le mail indiqué et gardez-le précieusement !
- 8. Rendez-vous dans votre boite mail (universitaire) et cliquez sur le lien reçu.

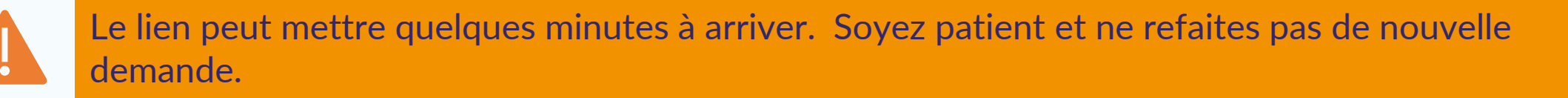

| 7 | Université<br>numérique<br>en sante et sport.                                                                                                    | 8 |                                                                                                    |
|---|----------------------------------------------------------------------------------------------------|---|----------------------------------------------------------------------------------------------------|
|   | Votre demande a été envoyée à l'adresse email                                                                                                    |   | Votre lien de connexion<br>Bonjour,<br>Vous avez demandé à recevoir un lien de connexion à UNESS. Pour vous connecter merci de suivre le<br>lien suivant : https://login.uness.fr/authenticate/login/email- |
|   | prenom.nom@unicaen.fr<br>Veuillez suivre les instructions de cet email pour créer ou réinitialiser votre mot de<br>passe Uness.<br>Si vous ne recevez pas l'email, veuillez vérifier votre dossier spam ou réessayer.<br>Le lien de réinitialisation de votre mot de passe est valable une heure. |   | Ce lien n'est valide que 24 heures et ne peut être utilisé qu'une seule fois. Si vous n'êtes pas à l'origine<br>de cette demande, merci d'ignorer cet email.<br>Se connecter à UNESS                        |

- 9. Créez votre mot de passe (qui vous servira pour toutes les connexions futures).
- 10. Cliquez sur « Créer ».
- 11. Une fois votre mot de passe validé, cliquez sur « Se connecter »

Respectez bien la liste des caractères spéciaux autorisés

| 9  | Université<br>numérique<br>en santé et sport.                                                                                                    | 11<br>Université<br>numérique<br>en santé et sport.                                                                                               |
|----|----------------------------------------------------------------------------------------------------|----------------------------------------------------------------------------------------------------|
|    | Créez votre mot de passe UNESS                                                                                                    |                                                                                                    |
|    | Confirmez le mot de passe :*<br>Votre mot de passe doit contenir :                                                                                                    | Changement de votre mot de passe UNESS réussi !         Vous pouvez vous connecter aux applications de l'environnement UNESS         SE CONNECTER |
|    | <ul> <li>entre 8 et 50 caractères</li> <li>au moins 1 lettre Majuscule A-Z</li> <li>au moins 1 lettre minuscule a-z</li> <li>au moins 1 chiffre 0-9</li> <li>au moins 1 caractère spécial parmi ![]{}() % \$ # @  +</li> <li>les espaces et les autres caractères ne sont pas autorisés.</li> </ul> | Gérer votre compte UNESS                                                                                                    |
| 10 | Créer                                                                                                    |                                                                                                    |

#### Étape 2 : Se connecter avec son mot de passe

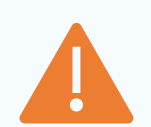

Les étapes suivantes sont celles que vous ferez pour chaque connexion future.

- 1. Vous retombez sur la première page de connexion. Rentrez le mail étape 1.7 (celui sur lequel le lien a été envoyé). Cliquez sur « Se connecter »
- 2. Renseignez le mot de passe UNESS que vous avez créé. Cliquez sur « Se connecter »

| en sance et sport.                                                                                  | e cockpit                                                            |
|----------------------------------------------------------------------------------------------------|----------------------------------------------------------------------|
| ⊕ cockpit                                                                                           |                                                                      |
|                                                                                                    | Value and de sense Values at                                         |
| Bienvenue !<br>Veuillez spicie votre adresse e-mail pour vous connecter ou créer votre compte UNESS | Voure moit de passe uness*<br>Vous devez entrer votre moit de passe. |
| - Votre adresse email*                                                                              | C Se souvenir de mol                                                 |
| prenom.nom@unicaen.fr                                                                               |                                                                      |
| SE CONNECTER                                                                                        | Mot de passe ouble /                                                 |
|                                                                                                    | Vous pouvez également vou                                            |

## **Étape 2 : Se connecter avec son mot de passe**

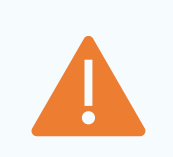

Si vous arrivez sur ce message d'erreur, pas d'inquiétude, cela est lié à la tablette. Il suffit de cliquer sur « Continuer » ou de recharger la page. Si cela persiste, demandez à changer de tablette.

| Un paramètre requis (state) est manquant |  |
|------------------------------------------|--|
| Plus d'informations sur cette erreur     |  |
|                                          |  |
| Continuer                                |  |
|                                          |  |

# **Étape 3 : Se connecter par code**

#### Si vous avez oublié votre mot de passe UNESS, vous pouvez vous connecter avec un code.

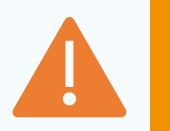

Cela nécessite que vous ayez accès à votre messagerie universitaire (sur votre téléphone portable en examen) pour récupérer le code.

- 1. Cliquez sur «Recevoir le code»
- 2. Récupérez le code à 6 chiffres dans votre boite mail universitaire
- 3. Saisissez le code puis cliquez sur "Se connecter"

| 1 | Université<br>numérque<br>en santé et sport.                                                                                                    | 3 | <b>Q</b> uness | Université<br>numérique<br>en santé et sport.                                                                                               |
|---|----------------------------------------------------------------------------------------------------|---|----------------|----------------------------------------------------------------------------------------------------|
|   | Conpte UNESS  Votre mot de passe Uness*  Votre mot de passe.  Se souvenir de mot  SE CONNECTER  Mot de passe oublié ?  Vous pouvez également vous connecter en | 3 |                | Saisir le code reçu par email<br>Nous vous avons envoyé un code de connexion par email.<br>Ce code est valide une fois et durant 3 minutes. |
|   | saisissant un code envoye a votre adresse<br>de messagerie<br>Ce code ett à usage unque et doit être utilisé dans les 15 minutes.<br>RECEVOIR LE CODE          |   |                | SE CONNECTER Annuler                                                                                                    |

# **Étape 4 : Accéder à la plateforme d'évaluation**

Il y a plusieurs manières de se connecter sur la plateforme d'évaluation

• via les favoris présents sur la tablette d'examen

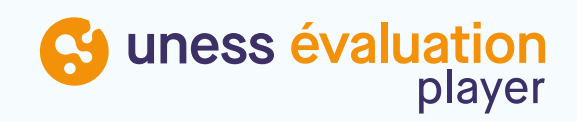

• via le lien diffusé par la scolarité / vos enseignants lors des épreuves

#### Pour le test de connexion, suivez le lien suivant :

https://evaluation.uness.fr/24-25/interu/course/index.php?categoryid=3

(ou cliquez sur le lien depuis la page d'accueil de la plateforme)

| Recommandations techniques                                                                                                    |             |
|----------------------------------------------------------------------------------------------------|-------------|
| Pour un fonctionnement optimal de la plateforme, nous vous conseillons d'effectuer vos épreuves :<br>• sur un <u>ordinateur</u> (PC ou Mac) ou une <u>tablette</u><br>• ET sur un <u>navigateur à jour</u> (éviter Internet Explorer/Edge) |             |
| Versions iOS compatibles - Détail des recommandations techniques                                                                                                    |             |
| Test de navigation                                                                                                    |             |
| Prenez connaissance du fonctionnement (notamment la navigation) des épreuves et entrainez vous sur des ex                                                                                                    | (emples : c |

Examens à venir :

DIU Echographie Gynécologique et Obstétricale : test de connexion du 3 au 17 mars

IPA AuRA : accéder aux examens

Consignes pour le test de connexion UNESS Avant de vous connecter pour réaliser ce test, il est recommandé :

1. d'être dans les mêmes conditions techniques que pour l'examen du DIU (même ordinateur, même connexion),

2. d'effectuer vos épreuves sur un ordinateur (PC ou Mac) et non sur une tablette,

3. de vous connecter en filaire à un réseau Internet plutôt qu'en WiFi et éviter les connexions 4G ou 5G,

4. d'utiliser le navigateur Google Chrome ou Firefox, mis à jour.

Ce test vous permet de vérifier vos accès et de vous familiariser avec l'environnement d'examen et la navigation dans les épreuves.

Il sera ouvert du lundi 3 mars à 9h jusqu'au lundi 17 mars à 18h.

Aucune réouverture ultérieure ne sera accordée.

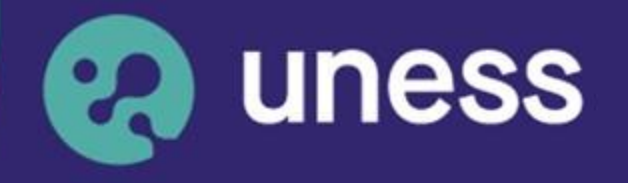

Université numérique en santé et sport.

Nous vous remercions d'avoir suivi ce tutoriel.

Pour toutes questions techniques, veuillez contacter

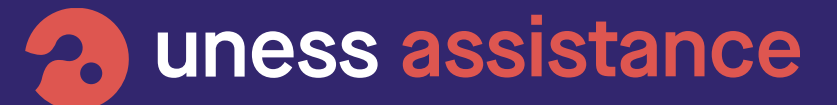

à l'adresse : <u>https://sos.uness.fr/</u>

www.uness.fr